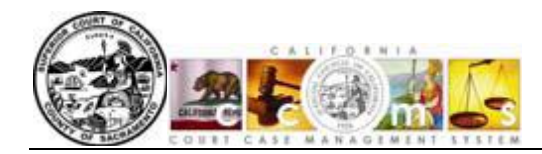

## Viewing CCMS Documents on the Sacramento Court Website

With the implementation of the Court Case Management System (CCMS) for Civil cases on November 13, 2007, documents are available for viewing through the **CCMS Document Viewer** on the Sacramento Superior Court Web site.

To view the documents, follow these steps.

- 1. Go to the Sacramento Superior Court's web site home page located at http://www.saccourt.ca.gov/.
- On the Home page, in the "Don't stand in line...Go Online!" section, click on "<u>View Civil & Probate</u> <u>Documents</u>"

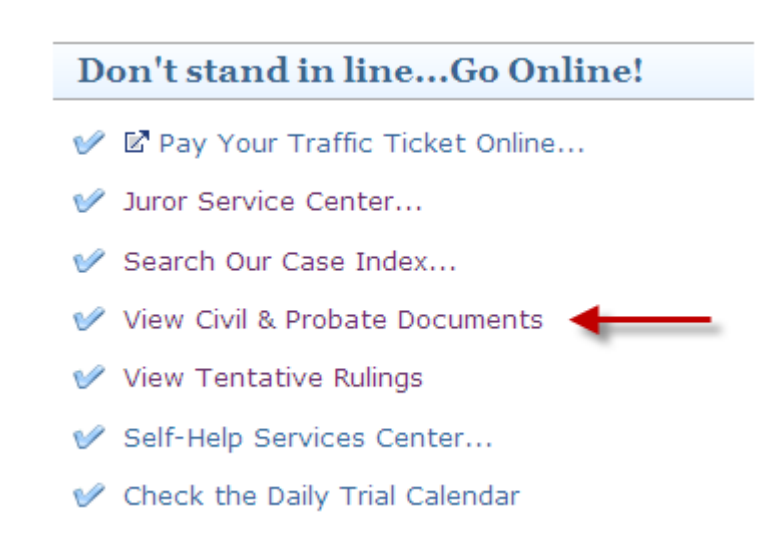

## Result: The CCMS Document Viewing screen displays.

3. Click "Proceed to Document Search".

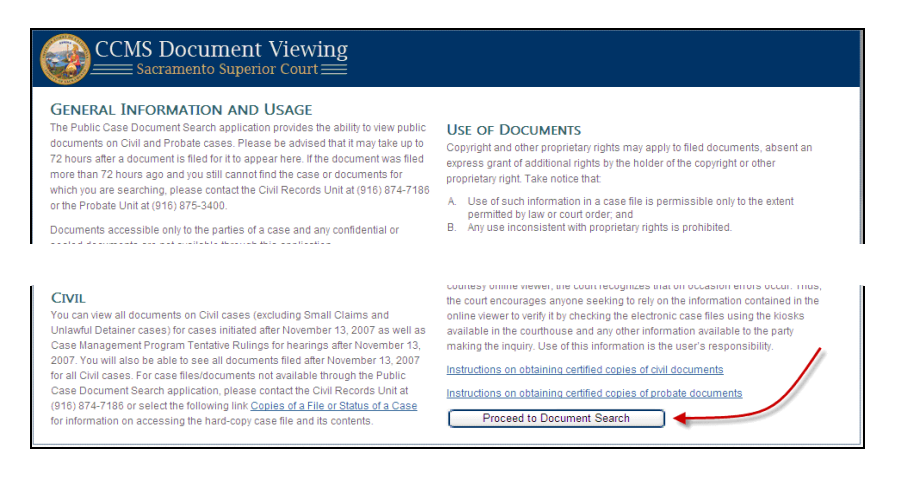

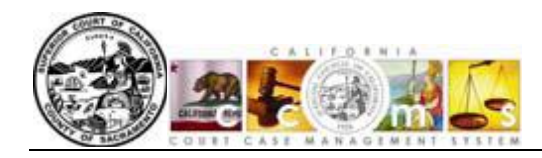

- 4. To view documents you must enter a case number
  - a. If entering a CCMS case number, select the year from the drop down box and then enter the 8 digit case number in the open field (see below right-hand image).
  - b. If entering a legacy<sup>1</sup> case number, change the selected **[radio]** button in the middle of the screen from **'CCMS'** to **'Other'**. Enter the legacy case number into the **'Case Number'** field (see below left-hand image).

## SEARCH FOR DOCUMENTS

| Search By: 💿 Case Number 🔘 Department | Search By: 💿 Case Number 🔘 Department |
|---------------------------------------|---------------------------------------|
| Document Types: All Documents 💌       | Document Types: All Documents         |
| Case # Format: O CCMS  Other          | Case # Format: 💿 CCMS 🔘 Other         |
| Case Number: 07as00835                | Case Number: 34 – 2010 🕶 – 00074569   |
| Event Date: (Optional) (mm/dd/yyyy)   | Event Date: (Optional) (mm/dd/yyyy)   |
| Search                                | Search                                |

## Legacy Document Search

**CCMS Document Search** 

5. Click on the [Search] button.

*Result:* After a few seconds, the search is complete. The screen refreshes and the document information displays at the bottom of the screen.

6. Click the [View] button associated with the document.

|      | Entry Date         | Case Number                | Document Title                                          | Event Date | Dept. | Size   |
|------|--------------------|----------------------------|---------------------------------------------------------|------------|-------|--------|
| View | 7/12/2010 12:05 PM | 34-2010-00074569-CL-CL-GDS | Request for Dismissal without Prejudice - Entire Action |            |       | 66 KB  |
| View | 6/25/2010 3:11 PM  | 34-2010-00074569-CL-CL-GDS | Notice of Stay of Proceedings                           |            |       | 173 KB |

*Result:* The document displays in a separate window PDF format.

7. After viewing the document, click the red close  $\bowtie$  icon at the top right to close the window.

<sup>&</sup>lt;sup>1</sup>A legacy case number is a case number issued by the court for new complaints filed prior to the November 13, 2007, implementation CCMS. Civil legacy case numbers usually include alpha characters, such as AM, CM, AS, or CS.